"きょうえい" ネットバンキングサービスを ご契約のお客さま 各位

<sup>〒959-1296</sup> 燕市東太田 6984 協栄信用組合 事務管理部

### "きょうえい"ネットバンキングサービスの セキュリティ強化施策のお知らせ

いつも "きょうえい" ネットバンキングをご利用いただきまして、誠にありがとうございます。

さて、インターネットバンキングサービスの急速な拡大にともない、セキュリティ対策は益々 重要な命題になっております。そして、インターネットバンキングでのパソコンを利用した不正 利用は、IDと固定パスワードのみで認証しているサービスで発生しており、多要素による認証 が不正利用の防止に有効となっております。

つきましては、"きょうえい"ネットバンキングでパソコンをご利用のお客様から、より安全に ご利用いただくために、下記により「ワンタイムパスワード」および「メール通知パスワード」 を導入することとしましたので、ご対応のほど、よろしくお願い申し上げます。

ワンタイムパスワードおよびメール通知パスワードのご利用は、お客様の任意となっており、 ご利用に際しては、お申込みは必要ありません。

また、「<u>ワンタイムパスワード」と「メール通知パスワード」は、どちらか一方のご利用が可能</u> で、お客様ご自身で自由にご利用の登録ができます。

ご利用登録がない場合でも、今までどおりの認証方式でご利用いただけますので、「ログイン I D」「ログインパスワード」を入力してログインしてください。

なお、万が一、インターネットバンキングの不正利用により、**お客様の預金が不正に引出され** る被害に遭われた場合は、原則、当組合が全額補償いたしますが、当機能を利用されていないと きは、減額される場合がありますので、ぜひともご利用をご検討ください。

記

1.導入日 平成25年5月20日(月曜日)より

パソコンをご利用のお客様のみの取扱いとなります。 なお、いずれも無料でご利用いただけます。

2.ご参考資料 ・別紙1:ワンタイムパスワードとは ・別紙2:メール通知パスワードとは

以上

◆お問い合わせ先◆◆
 インターネットバンキング担当
 1a 0256-61-1506 (直通)
 E-mail:jimukan@kyoei-shinkumi.jp

#### 別紙1

# ワンタイムパスワードとは

パソコンで"きょうえい"ネットバンキングにログインする際、携帯電話・スマ ートフォンのトークンアプリ(ワンタイムパスワード生成ソフト)から取得した1 回限りのパスワードにより本人認証を行う機能です。(無料でご利用できます。)

パスワードは1分ごとに切り替わり、悪意のある第三者に不正に取得されたとしても、1分後にはそのパスワードは無効になるため、セキュリティが高まります。

お客様ご自身で利用開始・解除の操作が可能です。

ご注意ください
 ワンタイムパスワード導入後は、アプリの入った携帯電話・スマート
 フォンが手元にない場合、"きょうえいネットバンキング"にログイン
 できませんので、盗難・紛失には十分ご注意ください。

#### ワンタイムパスワードご利用方法

ワンタイムパスワードをご利用になる場合の手順は、下記のとおりです。

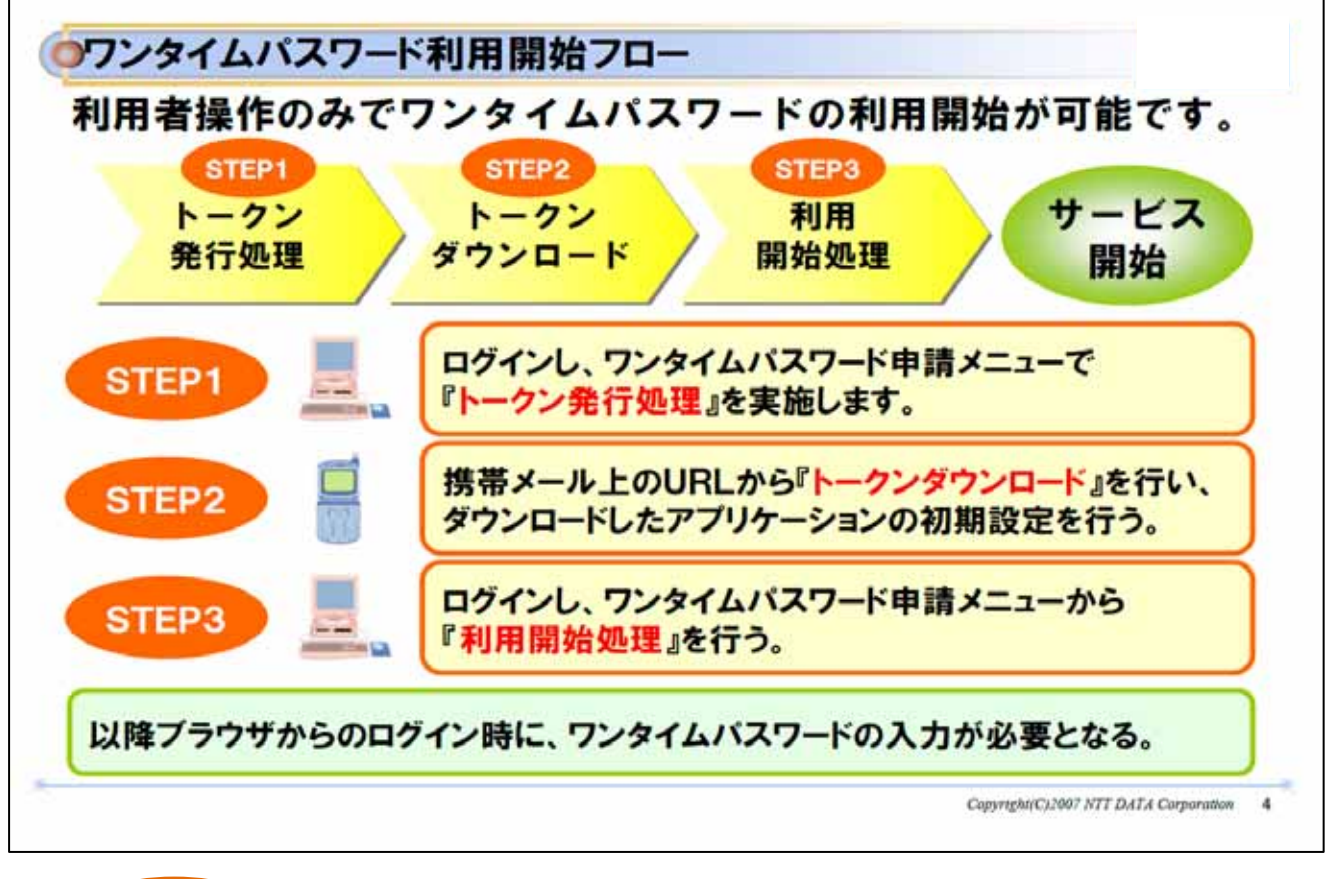

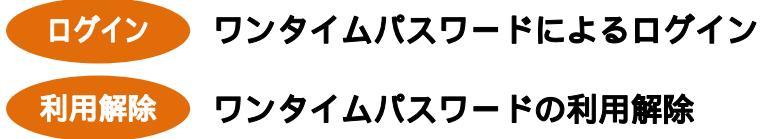

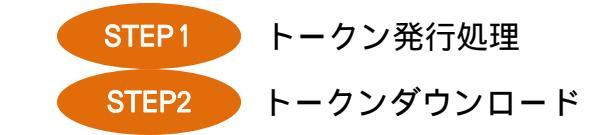

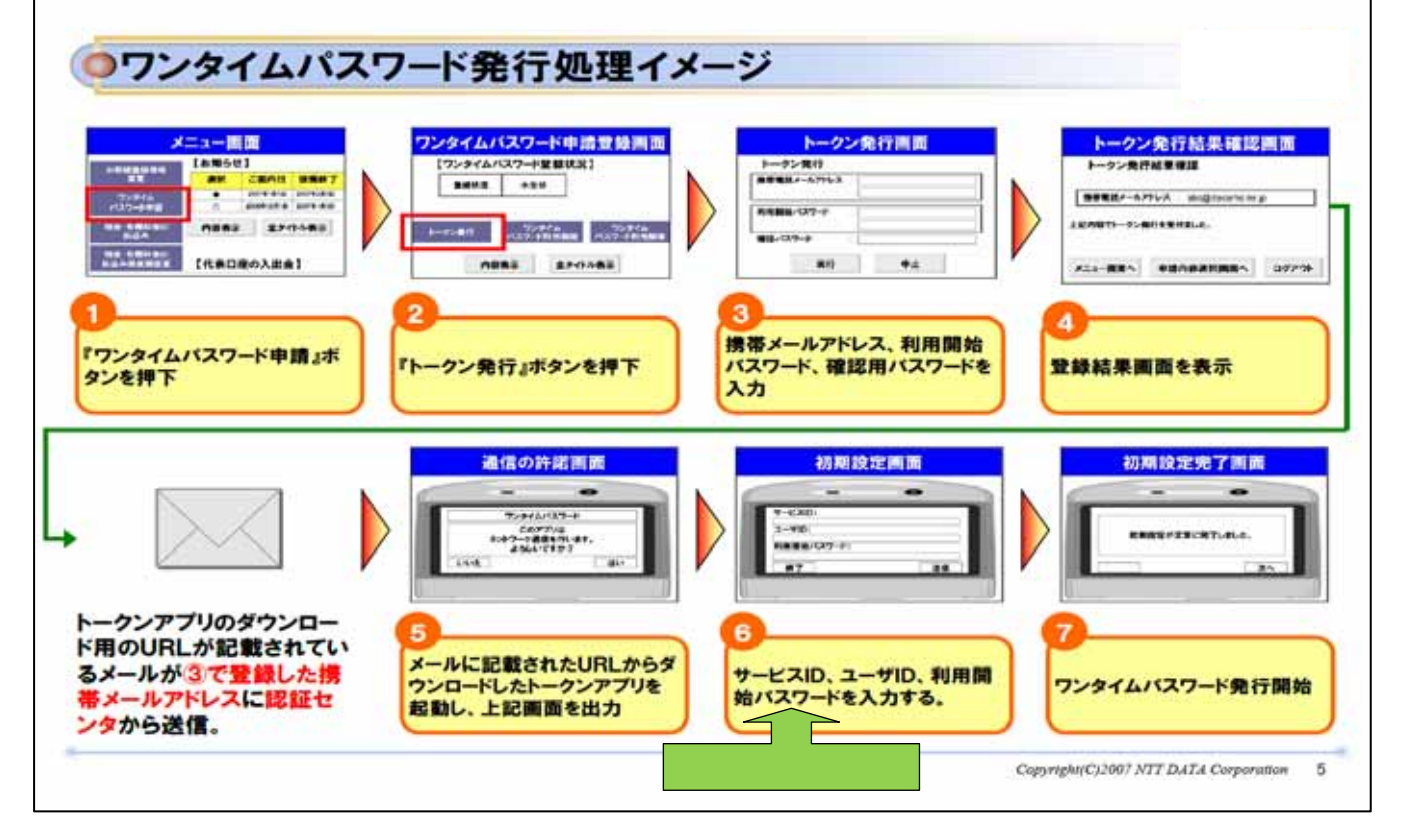

- パソコンから"きょうえい"ネットバンキングにログインし、「メニュー画面」
  の「ワンタイムパスワード申請」ボタンをクリックしてください。
- ② 「ワンタイムパスワード申請登録画面」の「トークン発行」ボタンをクリックしてください。
- 「トークン発行画面」で携帯メールアドレス、利用開始パスワード(4~8 桁の任意の数字。次のトークンダウンロード時に使用し、以後は使用しません。)、確認用パスワードを入力して「実行」ボタンをクリックしてください。
- ④ 「トークン発行結果確認画面」が表示され、
  ●で登録した携帯メールアドレス宛に「トークンアプリ」のダウンロード用URL、
  ⑤の初期設定で使用するサービスID・ユーザIDが記載されたメールが送信されます。
- ●携帯電話・スマートフォンのメールに記載されたURLからトークンアプリをダウンロードし、起動すると「通信の許諾画面」が表示されますので「はい」を選択してください。
- ⑥ 「初期設定画面」に④で取得した「サービスID」「ユーザID」、
  ③で入力した「利用開始パスワード」を入力して「送信」してください。
- ⑦ 初期設定の完了となります。

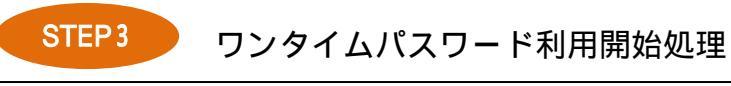

| ログイン西麦<br>ダインID :                                                                  | メニュー画画<br>Attension (2009年)<br>また。<br>たから、<br>たいので、<br>たいので、<br>たのので、<br>たいので、<br>たいので<br>たいので、<br>たいので、<br>たいので<br>たいので<br>たいので<br>たいので<br>たいので<br>たいので<br>たいので<br>たいので |                                                      | 開始             |
|------------------------------------------------------------------------------------|----------------------------------------------------------------------------------------------------|------------------------------------------------------|----------------|
| 8742                                                                               | ин аннан<br>илан<br>Шаанинити<br>(((ВСНФАЗОВ)<br>2                                                                                                    |                                                      |                |
| ゲインボタンを押下                                                                          | ワンタイムパスワード申請ボタン<br>を押下                                                                                                    | 『ワンタイムバスワード利用開<br>始』ボタンを押下                           | . <del>л</del> |
| 利用開始結果強調<br>7>5イム(X7-+利用動物量要律用<br>?>すくム(X7-+利用動物量要律用<br>?>すくム(37-+CARENTBORTLE.c.) |                                                                                                    | 利用者様の携帯アプリ状況を確認す<br>るため、利用開始時にワンタイムパス<br>ワード認証を行います。 | F Z            |
| 後結果画面を表示                                                                           |                                                                                                    |                                                      |                |

- "きょうえい"ネットバンキングにログインします。
- 2 「メニュー画面」の「ワンタイムパスワード申請」ボタンをクリックしてください。
- 「ワンタイムパスワード申請登録画面」の「ワンタイムパスワード利用開始」ボタンをクリックしてください。
- ●携帯電話・スマートフォンのトークンアプリを起動し、表示されたワンタイムパ スワードを入力して「実行」をクリックしてください。
- 「利用開始結果確認」画面に「ワンタイムパスワードの利用開始登録が完了しました。」と表示され、利用開始登録は終了です。

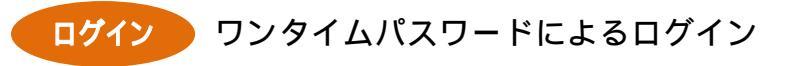

| ログイン画面<br>ログイン画面<br>ログインバスフード : | ワンタイムバスワード課任書            | 道<br>あー<br>本<br>二<br>本<br>一<br>画<br>画<br>一<br>一<br>画<br>画<br>一<br>一<br>画<br>画<br>一<br>一<br>画<br>画<br>一<br>一<br>一<br>一<br>一<br>一<br>一<br>一<br>一<br>一<br>一<br>一<br>一 |  |
|---------------------------------|--------------------------|----------------------------------------------------------------------------------------------------|--|
| ロサイン<br>1<br>ログインボタンを押下         | 8955 ●2<br>フンタイムバスワードを入力 |                                                                                                    |  |
|                                 |                          |                                                                                                    |  |
|                                 | 121314151                |                                                                                                    |  |
|                                 | 17 11                    |                                                                                                    |  |

- "きょうえい"ネットバンキングにログインします。
- ② 「ワンタイムパスワード認証画面」が表示されますので、携帯電話・スマートフ オンのトークンアプリを起動し、表示されたワンタイムパスワードを入力してロ グインしてください。
- ・メニュー画面」が表示されます。

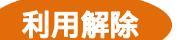

利用解除 ワンタイムパスワードの利用解除

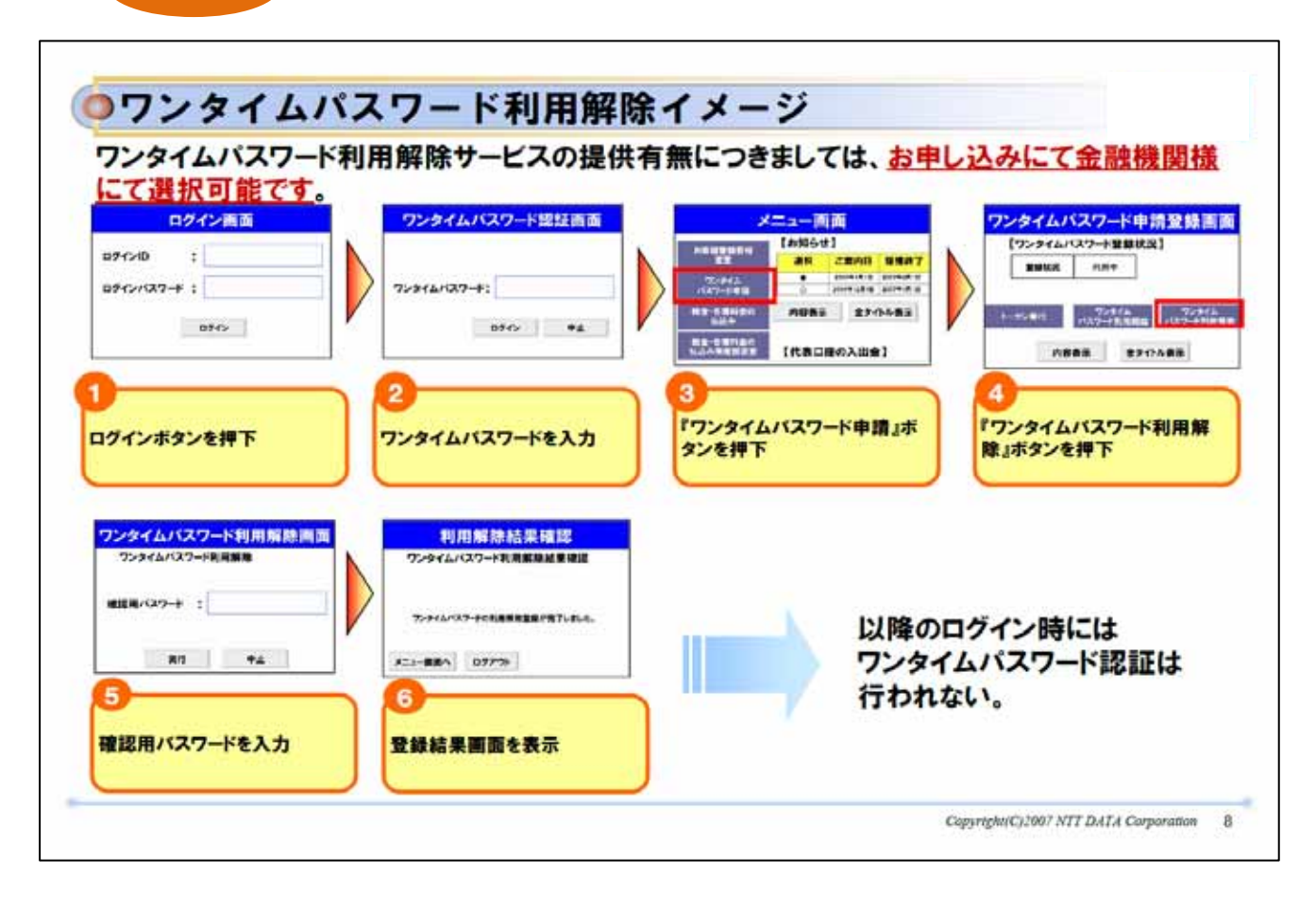

- 0 "きょうえい"ネットバンキングにログインします。
- ワンタイムパスワードを入力してログインしてください。
- 「メニュー画面」の「ワンタイムパスワード申請」ボタンをクリックしてくださ 6  $v_{\circ}$
- **A** 「ワンタイムパスワード申請登録画面」の「ワンタイムパスワード利用解除」ボ タンをクリックしてください。
- 6 「ワンタイムパスワード利用解除画面」で確認用パスワードを入力して「実行」 ボタンをクリックしてください。
- 「利用解除結果確認」画面に「ワンタイムパスワードの利用解除登録が完了しま 6 した。」と表示され、利用解除登録は終了です。

#### 別紙2

# メール通知パスワードとは

パソコンから振込振替等の取引を行う際、確認用パスワードに加え、登録された メールアドレス宛てに通知されるパスワードを入力して振込を行う機能です。

(注)当組合に事前に届出のある振込先への取引時は通知されません。

#### 無料でご利用できます。

通知されたパスワードは、ログアウトまたはメール通知パスワードが再度発行されるまで有効です。

悪意のある第三者に不正にパスワードを取得されたとしても、次回ログイン時 には前回のパスワードは無効ですので不正利用の防止になります。

お客様ご自身で利用開始・解除の操作が可能です。

# メール通知パスワードご利用イメージ

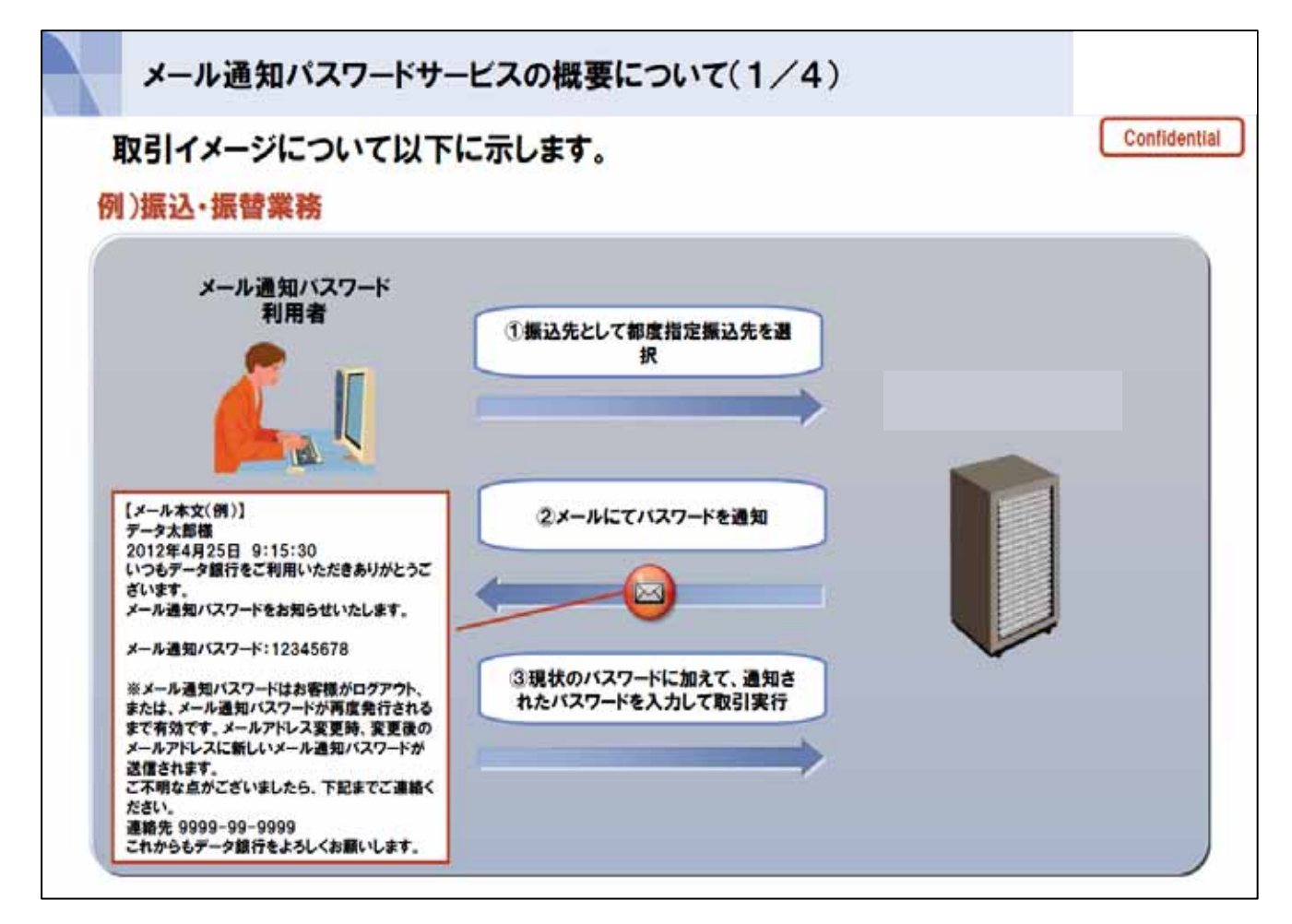

#### (1)利用開始登録

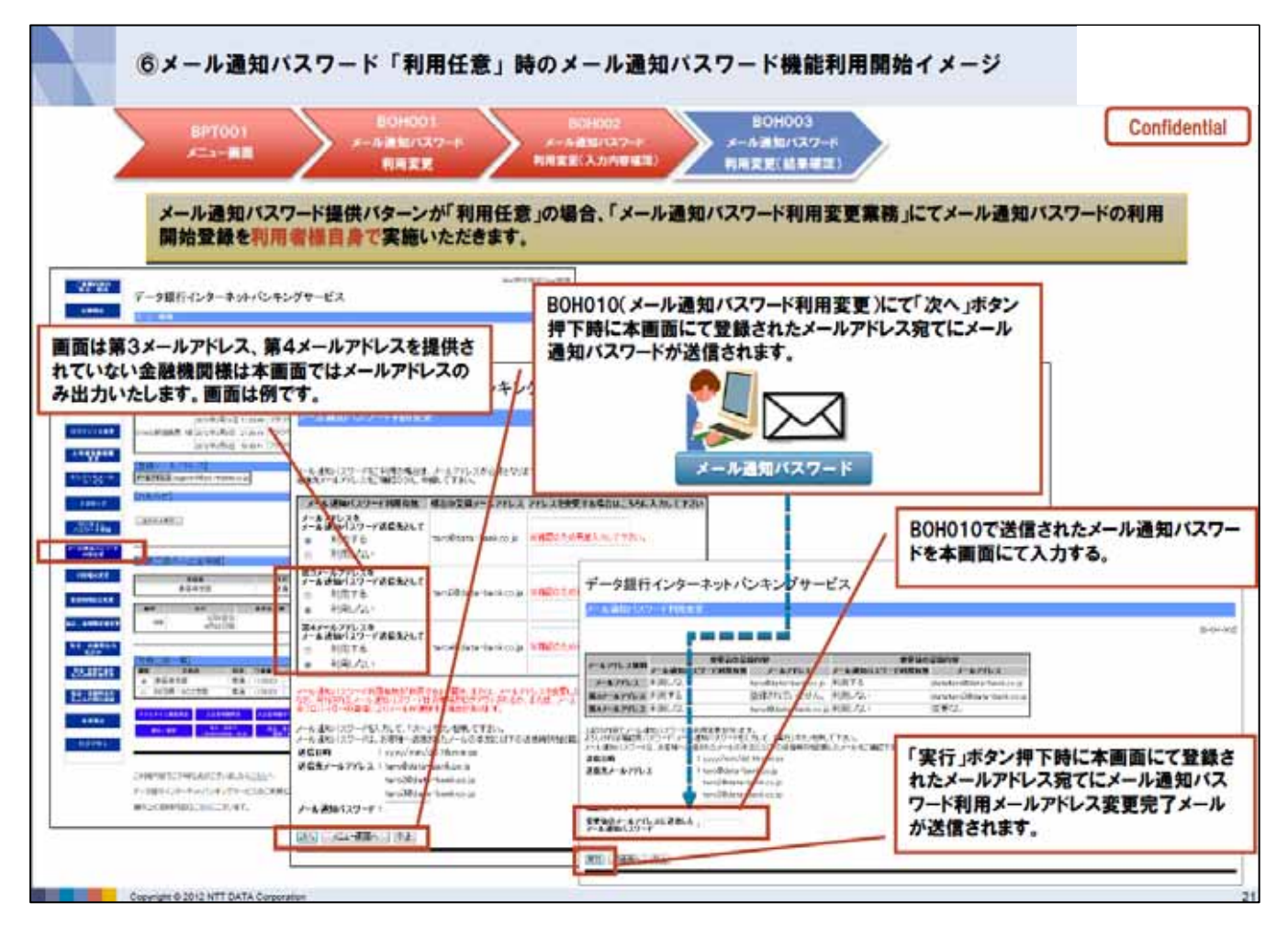

- "きょうえい"ネットバンキングにログインし、「メニュー画面」の「メール通知パスワード利用変更」ボタンをクリックしてください。
- マ 「メール通知パスワード利用変更画面」でメールアドレスをメール通知パスワード送信先として「利用する」にチェックして「次へ」ボタンをクリックしてください。
- ❸ ②で登録したメールアドレス宛てにメール通知パスワードが送信されます。
- 利用開始登録の完了です。

# メール通知パスワード利用解除 ②の操作で「利用しない」にチェックすることで、メール通知パス ワードの利用を解除することができます。

## (2)メール通知パスワード利用による振込振替

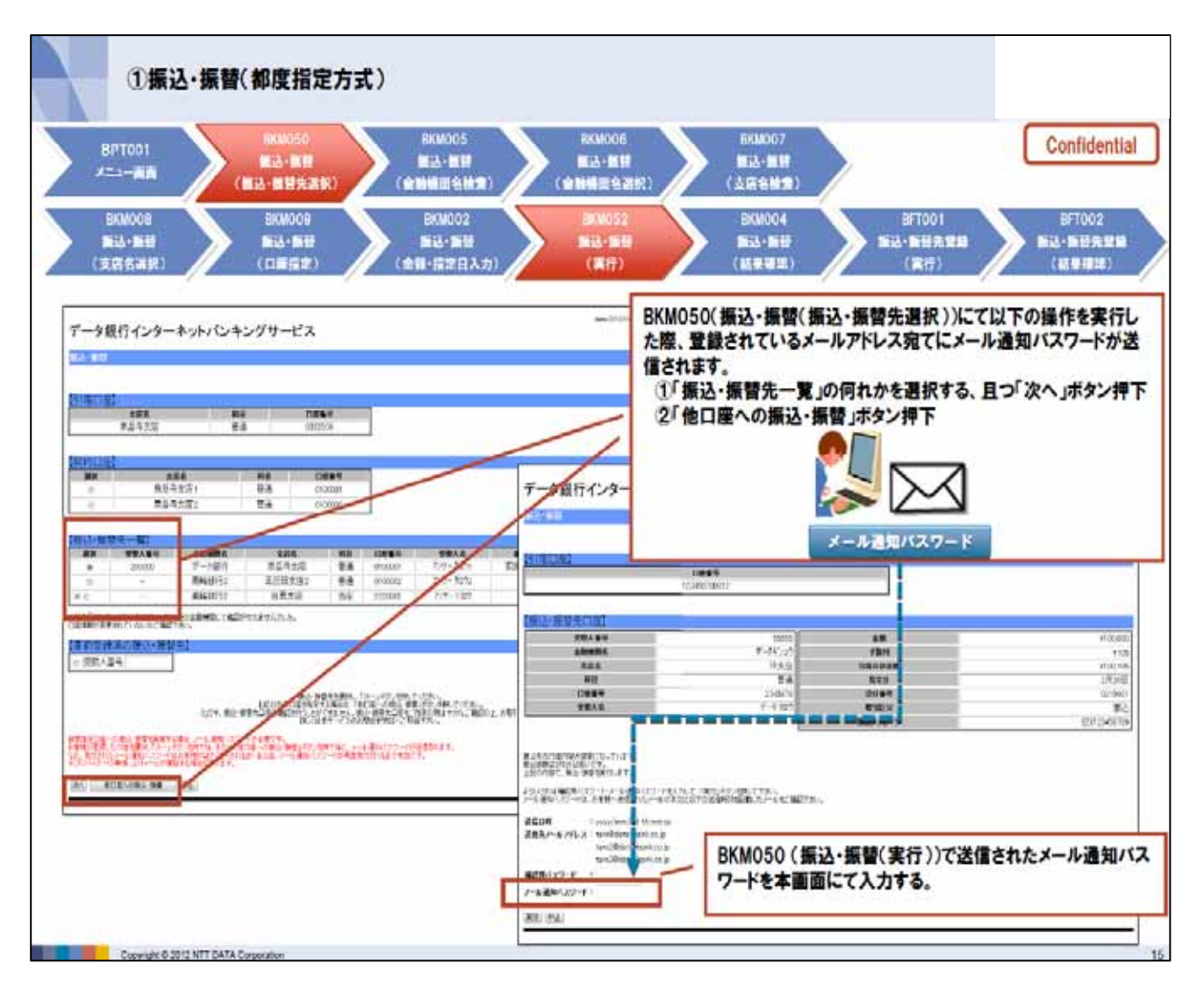

- 「振込・振替」画面で振込・振替先選択時、「振込・振替先一覧(利用者登録)」 から振込先を選択し「次へ」ボタンをクリックしたとき、または「他口座への振 込・振替」ボタンをクリックしたときに、登録したメールアドレス宛てに「メー ル通知パスワード」が送信されます。
- 2 「振込・振替」画面の実行時、確認用パスワードと共に①で送信されたメール通知パスワードを入力し「実行」ボタンをクリックしてください。